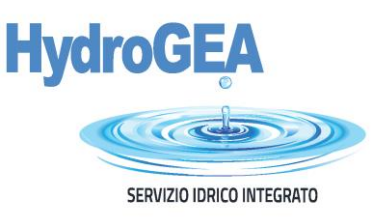

# PAGO PA Modalità pagamenti spontanei

Tramite PAGO PA possono essere effettuati pagamenti tramite bonifico bancario, carte di credito, debito o prepagate sui principali circuiti, con qualsiasi Prestatore di Servizi di Pagamento abilitato senza esserne correntisti.

La funzione "Pagamento spontaneo" consente di eseguire, in via autonoma, qualsiasi pagamento a favore di HydroGEA S.p.A. Il portale richiede l'inserimento dei dati riferiti al pagamento e anche al pagatore.

Per pagare fatture del servizio integrato, preventivi di allacciamento acquedotto e/o fognatura, preventivi per la modifica di allacciamenti acquedotto e/o fognatura, pagamento di solleciti, autorizzazioni allo scarico e/o pagamenti ad altro titolo, accedere al portale cliccando qui e selezionare Accesso Anonimo.

Può essere optato anche l'accesso previa registrazione, in questo caso le informazioni inserite rimarrano memorizzate per futuri accessi (figura 1).

| SERVIZIO IDRICO INTEGRAT                                                                                                    | D               |
|----------------------------------------------------------------------------------------------------|-----------------|
|                                                                                                    |                 |
|                                                                                                    |                 |
| Autenticazione - Inserire le prop                                                                                                    | rie credenziali |
|                                                                                                    |                 |
| Username *                                                                                                    | 4               |
|                                                                                                    |                 |
| Password *                                                                                                    |                 |
|                                                                                                    |                 |
| Recupera Username e Pa                                                                                                    | ssword          |
| REGISTRATI                                                                                                    | OGIN            |
|                                                                                                    | Joint           |
| Accesso Anonimo                                                                                                    |                 |
|                                                                                                    |                 |
| and the second second se | refox Internet  |

#### Figura 1

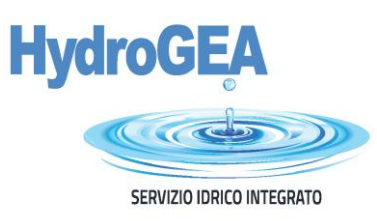

Si aprirà la seguente pagina dove sarà richiesto un indirizzo mail e verrà visualizzata l'informativa sulla privacy con la relativa richiesta di autorizzazione al trattamento dei dati personali (come previsto dal Regolamento UE 679/2016) (figura 2).

| Emalt* compic@gmail.com esempic@gmail.com esemp                                              | Conferma Emall*           esempio@gmail.com   te dei Dati 2016/679 (di seguito "Regolamento") di quanto segue. nistrazione aderente al Sistema Pago PA, realizzato da AglD in attuazione dell'art. 5 del Decreto Legislativo 7 marzo 2005, r di seguito, congiuntamente "Codice dell'Amministrazione Digitale"), al fine di consentire i pagamenti da parte dei citta |
|----------------------------------------------------------------------------------------------------|----------------------------------------------------------------------------------------------------|
| esempio@gmail.com esempio@gmail.com esempio@gmai                                             | esempio@gmail.com<br>ne dei Dati 2016/679 (di seguito "Regolamento") di quanto segue.<br>nistrazione aderente al Sistema Pago PA, realizzato da AglD in attuazione dell'art. 5 del Decreto Legislativo 7 marzo 2005, r<br>di seguito, congiuntamente "Codice dell'Amministrazione Digitale"), al fine di consentire i pagamenti da parte dei citta                    |
| nformativa sulla privacy<br>egolamento Generale sulla Protezione dei Dati 2016/679 (di seguito "Regolamento") di quanto segue.<br>'ente creditore è una Pubblica Amministrazione aderente al Sistema Pago PA, realizzato da AgiD in attuazione dell'art. 5 del Decreto Legislativo 7 marzo 21<br>uccessive modifiche e integrazioni (di seguito, congiuntamente "Codice dell'Amministrazione Digitale"), al fine di consentire i pagamenti da parte dei<br>vore delle pubbliche amministrazioni e dei gestori di pubblici servizi.<br>Sistema Pago PA si avale dell'infrastruttura tecnologica del Nodo dei Pagamenti - SPC che permette l'interconnessione tra le Pubbliche Amminist<br>restatori di Servizi di Pagamento (PSP).<br>cittadini accedono e si registrano all'infrastruttura web del Portale Debitore (messa a disposizione dall'ente creditore) che fornisce l'insieme delle funzio<br>onsentire loro di effettuare tali pagamenti attraverso il sistema pago PA.<br><b>umbito di applicazione</b><br>i precisa che l'informativa qui fornita è riferita e limitata esclusivamente al trattamento necessario per l'erogazione dei servizi resi attraverso il Portale Deb<br>accesso al Portale avviene tramite il sito web del Titolare , dal quale La invitiamo a prendere visione della Privacy Policy.<br><b>'otte dei Dati personali e finalità del trattamento</b><br>Dati personali - Suoi e, giusta delega, anche di soggetti (persone fisiche o giuridiche) per conto dei quali intende effettuare il pagamento elettronico (di seg<br>eronali") sono da Lei forniti durante la fase di registrazione al Portale Debitore e successivamente attraverso l'effettuazione a vario titolo dei pagamenti e<br>Dati personali - Suoi e, giusta delega, anche di soggetti (persone fisiche o giuridiche) per conto dei quali intende effettuare il pagamento elettronico (di seg<br>eronali") sono da Lei forniti durante la fase di registrazione al Portale Debitore e successivamente attraverso l'effettuazione a vario titolo dei pagamenti e<br>Dati personali sono trattati esclusivamente al fine di gestire il sistema dei pagamenti nonchè per a | re dei Dati 2016/679 (di seguito "Regolamento") di quanto segue.<br>nistrazione aderente al Sistema Pago PA, realizzato da AgID in attuazione dell'art. 5 del Decreto Legislativo 7 marzo 2005,<br>di seguito, congiuntamente "Codice dell'Amministrazione Digitale"), al fine di consentire i pagamenti da parte dei citta                                           |
| nformativa sulla privacy<br>agolamento Generale sulla Protezione dei Dati 2018/879 (di seguito "Regolamento") di quanto segue.<br>lente creditore è una Pubblica Amministrazione aderente al Sistema Pago PA, realizzato da AglD in attuazione dell'art. 5 del Decreto Legislativo 7 marzo 21<br>uccessive modifiche e integrazioni (di seguito, congiuntamente "Codice dell'Amministrazione Digitale"), al fine di consentire i pagamenti da parte dei<br>zuccessive modifiche e integrazioni (di seguito, congiuntamente "Codice dell'Amministrazione Digitale"), al fine di consentire i pagamenti da parte dei<br>zuccessive modifiche a mministrazioni e dei gestori di pubblici servizi.<br>Sistema Pago PA si avvale dell'infrastruttura tecnologica del Nodo dei Pagamenti - SPC che permette l'interconnessione tra le Pubbliche Amminist<br>restatori di Servizi di Pagamento (PSP).<br>cittadini accedono e si registrano all'infrastruttura vueb del Portale Debitore (messa a disposizione dall'ente creditore) che fornisce l'insieme delle funzio<br>onsentire loro di effettuare tali pagamenti attraverso il sistema pago PA.<br>Hambito di applicazione<br>i precisa che l'informativa qui fornita è riferita e limitata esclusivamente al trattamento necessario per l'erogazione dei servizi resi attraverso il Portale Debi<br>accesso al Portale avviene tramite il sito web del Titolare , dal quale La invitiamo a prendere visione della Privacy Policy.<br>Fonte dei Dati personali e finalità del trattamento<br>Dati personali - Suoi e, giusta delega, anche di soggetti (persone fisiche o giuridiche) per conto dei quali intende effettuare il pagamento elettronico (di seg<br>ersonali') sono da Lei fornit durante la fase di registrazione al Portale Debitore e successivamente attraverso l'effettuazione a vario titolo dei pagamenti e<br>Dati personali sono trattati esclusivamente al fine di gestire il sistema dei pagamenti nonchè per attività connesse e strumentali, quali ad esempio, agi<br>formazioni che La rieuardano. far valere i diritti del Titolare e ademoiere ad obblichi di lezze.<br>In conco di            | ne dei Dati 2016/679 (di seguito "Regolamento") di quanto segue.<br>nistrazione aderente al Sistema Pago PA, realizzato da AgID in attuazione dell'art. 5 del Decreto Legislativo 7 marzo 2005,<br>di seguito, congiuntamente "Codice dell'Amministrazione Digitale"), al fine di consentire i pagamenti da parte dei citta                                           |
| egolamento Generale sulla Protecy<br>egolamento Generale sulla Protecy<br>egolamento Generale sulla Protezione dei Dati 2018/679 (di seguito "Regolamento") di quanto segue.<br>'ente creditore è una Pubblica Amministrazione aderente al Sistema Pago PA, realizzato da AgiD in attuazione dell'art. 5 del Decreto Legislativo 7 marzo 21<br>uccessive modifiche e integrazioni (di seguito, congiuntamente "Codice dell'Amministrazione Digitale"), al fine di consentire i pagamenti da parte dei<br>avore delle pubbliche amministrazioni e dei gestori di pubblici servizi.<br>Sistema Pago PA si avvale dell'infrastruttura tecnologica del Nodo dei Pagamenti - SPC che permette l'interconnessione tra le Pubbliche Amminist<br>restatori di Servizi di Pagamento (PSP).<br>cittadini accedono e si registrano all'infrastruttura web del Portale Debitore (messa a disposizione dall'ente creditore) che fornisce l'insieme delle funzio<br>onsentire loro di effettuare tali pagamenti attraverso il sistema pago PA.<br><b>umbito di applicazione</b><br>i precisa che l'informativa qui fornita è riferita e limitata esclusivamente al tratamento necessario per l'erogazione dei servizi resi attraverso il Portale Debi<br>accesso al Portale avviene tramite il sito web del Titolare , dal quale La invitiamo a prendere visione della Privacy Policy.<br><b>'onto dei Dati personali e finalità del trattamento</b><br>Dati personali - Suoi e, giusta delega, anche di soggetti (persone fisiche o giuridiche) per conto dei quali intende effettuare il pagamento elettronico (di seg<br>ersonali") sono da Lei forniti durante la fase di registrazione al Portale Debitore e successivamente attraverso l'effettuare e vario titolo dei pagamenti el<br>Dati personali e funzitati esclusivamente al fine di gestire il sistema dei pagamenti nonchè per attività connesse e strumentali, quali ad esempio, agi<br>formazioni che La rieuardano. far valere i diritti del Titolare e ademoiere ad obblichi di lezee.<br>Para di sisture zabizi ti orcebiane di divinere il codine CABTCMA che escegi del divadee estectante.                        | ne dei Dati 2018/679 (di seguito "Regolamento") di quanto segue.<br>nistrazione aderente al Sistema Pago PA, realizzato da AgID in attuazione dell'art. 5 del Decreto Legislativo 7 marzo 2005,<br>di seguito, congiuntamente "Codice dell'Amministrazione Digitale"), al fine di consentire i pagamenti da parte dei citta                                           |
| eriete creditore è una Pubblica Amministrazione aderente al Sistema Pago PA, realizzato da AglD in attuazione dell'art. 5 del Decreto Legislativo 7 marzo 2<br>uccessive modifiche e integrazioni (di seguito, congiuntamente "Codice dell'Amministrazione Digitale"), al fine di consentire i pagamenti da parte del<br>avore delle pubbliche amministrazioni e dei gestori di pubblici servizi.<br>Sistema Pago PA si avvale dell'infrastruttura tecnologica del Nodo dei Pagamenti - SPC che permette l'interconnessione tra le Pubbliche Amminist<br>reatatori di Servizi di Pagamento (PSP).<br>cittadini accedono e si registraono all'infrastruttura web del Portale Debitore (messa a disposizione dall'ente creditore) che fornisce l'insieme delle funzio<br>onsentire loro di effettuare tali pagamenti attraverso il sistema pago PA.<br><b>umbito di applicazione</b><br>i precisa che l'informativa qui fornita è riferita e limitata esclusivamente al tratamento necessario per l'erogazione dei servizi resi attraverso il Portale Debi<br>accesso al Portale avviene tramite il sito web del Titolare , dal quale La invitiamo a prendere visione della Privacy Policy.<br><b>Conte dei Dati personali e finalità del trattamento</b><br>Dati personali - Suoi e, giusta delega, anche di soggetti (persone fisiche o giuridiche) per conto dei quali intende effettuare il pagamento elettronico (di seg<br>eronali") sono da Lei forniti durante la fase di registrazione al Portale Debitore e successivamente attraverso l'effettuazione a vario titolo dei pagamenti el<br>Dati personali sono trattati esclusivamente al fine di gestire il sistema dei pagamenti nonchè per attività connesse e strumentali, quali ad esempio, agi<br>formazioni che La rieuardano. far valere i diritti del Titolare e ademoiere ad obblichi di lezze.<br>Perifica di sicurezza<br>In scenee di suitare abuiti, ti oncebiago di divisore l'ABTCMA che escenti cel divisore patratato                                                                                                    | nistrazione aderente al Sistema Pago PA, realizzato da AglD in attuazione dell'art. 5 del Decreto Legislativo 7 marzo 2005, r<br>di seguito, congiuntamente "Codice dell'Amministrazione Digitale"), al fine di consentire i pagamenti da parte dei citta                                                                                                    |
| Sistema Pago PA si avvale dell'infrastruttura tecnologica del Nodo dei Pagamenti - SPC che permette l'interconnessione tra le Pubbliche Amminisi<br>restatori di Servizi di Pagamento (PSP).<br>cittadini accedono e si registrano all'infrastruttura web del Portale Debitore (messa a disposizione dall'ente creditore) che fornisce l'insieme delle funzio<br>onsentire loro di effettuare tali pagamenti attraverso il sistema pago PA.<br>Ambito di applicazione<br>i precisa che l'informativa qui fornita è riferita e limitata esclusivamente al trattamento necessario per l'erogazione dei servizi resi attraverso il Portale Debi<br>accesso al Portale avviene tramite il sito web del Titolare , dal quale La invitiamo a prendere visione della Privacy Policy.<br><b>Fonte dei Dati personali e finalità del trattamento</b><br>Dati personali - Suoi e, giusta delega, anche di soggetti (persone fisiche o giuridiche) per conto dei quali intende effettuare il pagamento elettronico (di seg<br>ersonali") sono da Lei fornit durante la fase di registrazione al Portale Debitore e successivamente attraverso l'effettuazione a vario titolo dei pagamenti e<br>Dati personali sono trattati esclusivamente al fine di gestire il sistema dei pagamenti nonchè per attività connesse e strumentali, quali ad esempio, agi<br>formazioni che La rizuardano. far valere i diritti del Titolare e ademoiere ad obblichi di lezze.                                                                                                    | ni e dei gestori di pubblici servizi.                                                                                                    |
| cittadini accedono e si registrano all'infrastruttura web del Portale Debitore (messa a disposizione dall'ente creditore) che fornisce l'insieme delle funzio<br>onsentire loro di effettuare tali pagamenti attraverso il sistema pago PA.<br><b>Imbito di applicazione</b><br>i precisa che l'informativa qui fornita è riferita e limitata esclusivamente al trattamento necessario per l'erogazione dei servizi resi attraverso il Portale Deb<br>accesso al Portale avviene tramite il sito web del Titolare , dal quale La invitiamo a prendere visione della Privacy Policy.<br><b>'onte dei Dati personali e finalità del trattamento</b><br>Dati personali - Suoi e, giusta delega, anche di soggetti (persone fisiche o giuridiche) per conto dei quali intende effettuare il pagamento elettronico (di seg<br>ersonali") sono da Lei forniti durante la fase di registrazione al Portale Debitore e successivamente attraverso l'effettuazione a vario titolo dei pagamenti e<br>Dati personali sono trattati esclusivamente al fine di gestire il sistema dei pagamenti nonchè per attività connesse e strumentali, quali ad esempio, aggi<br>formazioni che La rieuardano. far valere i diritti del Titolare e ademoiere ad obblichi di lezze.<br>erifica di sicurezza<br>In scene di suitare abusi ti orgebiago di divitare il codino CABTCHÀ che accessi and i sintera tattatata.                                                                                                    | rastruttura tecnologica del Nodo dei Pagamenti - SPC che permette l'interconnessione tra le Pubbliche Amministrazio<br>/P).                                                                                                    |
| Ambito di applicazione<br>i precisa che l'informativa qui fornita è riferita e limitata esclusivamente al trattamento necessario per l'erogazione dei servizi resi attraverso il Portale Deb<br>(accesso al Portale avviene tramite il sito web del Titolare , dal quale La invitiamo a prendere visione della Privacy Policy.<br>(accesso al Portale avviene tramite il sito web del Titolare , dal quale La invitiamo a prendere visione della Privacy Policy.<br>(accesso al Portale avviene tramite il sito web del Titolare , dal quale La invitiamo a prendere visione della Privacy Policy.<br>(accesso al Portale avviene tramite il sito web del Titolare , dal quale La invitiamo a prendere visione della Privacy Policy.<br>(accesso al Portale avviene tramite il sito web del Titolare , dal quale La invitiamo a prendere visione della Privacy Policy.<br>(di segenonali") sono da Lei forniti durante la fase di registrazione al Portale Debitore e successivamente attraverso l'effettuazione a vario titolo dei pagamenti e<br>Dati personali sono trattati esclusivamente al fine di gestire il sistema dei pagamenti nonchè per attività connesse e strumentali, quali ad esempio, agi<br>itormazioni che La rieuardano. far valere i diritti del Titolare e ademoiere ad obblichi di lezze.<br>erifica di sicurezza<br>la conce di suitare abusi, ti orcebiageo di divitare il codino CABTCHA che accessi and situare attrattato.                                                                                                    | 'infrastruttura web del Portale Debitore (messa a disposizione dall'ente creditore) che fornisce l'insieme delle funzioni we<br>menti attraverso il sistema pago PA.                                                                                                    |
| i precisa che l'informativa qui fornita è riferita e limitata esclusivamente al trattamento necessario per l'erogazione dei servizi resi attraverso il Portale Det<br>l'accesso al Portale avviene tramite il sito web del Titolare , dal quale La invitiamo a prendere visione della Privacy Policy.<br><b>Fonte dei Dati personali e finalità del trattamento</b><br>Dati personali - Suoi e, giusta delega, anche di soggetti (persone fisiche o giuridiche) per conto dei quali intende effettuare il pagamento elettronico (di seg<br>eronali <sup>11</sup> ) sono da Lei forniti durante la fase di registrazione al Portale Debitore e successivamente attraverso l'effettuazione a vario titolo dei pagamenti e<br>Dati personali sono trattati esclusivamente al fine di gestire il sistema dei pagamenti nonchè per attività connesse e strumentali, quali ad esempio, ag<br>iformazioni che La rizuardano. far valere i diritti del Titolare e ademoiere ad obblichi di lezze.<br><b>Prifica di sicurezza</b><br>Ile scene di suitare abusi ti orcebiageo di divitare il codire CABTCHÀ che escenti cel sicureta te                                                                                                    |                                                                                                    |
| accesso al Portale avviene tramite il sito web del Titolare , dal quale La invitiamo a prendere visione della Privacy Policy.  Fonte dei Dati personali e finalità del trattamento Dati personali - Suoi e, giusta delega, anche di soggetti (persone fisiche o giuridiche) per conto dei quali intende effettuare il pagamento elettronico (di seg ersonali") sono da Lei forniti durante la fase di registrazione al Portale Debitore e successivamente attraverso l'effettuazione a vario titolo dei pagamenti e Dati personali sono trattati esclusivamente al fine di gestire il sistema dei pagamenti nonchè per attività connesse e strumentali, quali ad esempio, ag iformazioni che La rizuardano. far valere i diritti del Titolare e ademoiere ad obblichi di lezze.  Perifica di sicurezza  In scene di suitare abusi ti operbiageo di dipitare il codice CABTCMA che escenti cel sicurdo estentato.                                                                                                    | è riferita e limitata esclusivamente al trattamento necessario per l'erogazione dei servizi resi attraverso il Portale Debitore                                                                                                    |
| Tonte dei Dati personali e finalità del trattamento Dati personali - Suoi e, giusta delega, anche di soggetti (persone fisiche o giuridiche) per conto dei quali intende effettuare il pagamento elettronico (di seg ersonali") sono da Lei forniti durante la fase di registrazione al Portale Debitore e successivamente attraverso l'effettuazione a vario titolo dei pagamenti e Dati personali sono trattati esclusivamente al fine di gestire il sistema dei pagamenti nonchè per attività connesse e strumentali, quali ad esempio, ag iformazioni che La rizuardano. far valere i diritti del Titolare e ademoiere ad obblichi di lezze.                                                                                                    | sito web del Titolare , dal quale La invitiamo a prendere visione della Privacy Policy.                                                                                                    |
| Dati personali - Suoi e, giusta delega, anche di soggetti (persone fisiche o giuridiche) per conto dei quali intende effettuare il pagamento elettronico (di sej<br>ersonali") sono da Lei forniti durante la fase di registrazione al Portale Debitore e successivamente attraverso l'effettuazione a vario titolo dei pagamenti e<br>Dati personali sono trattati esclusivamente al fine di gestire il sistema dei pagamenti nonchè per attività connesse e strumentali, quali ad esempio, ag<br>iformazioni che La rieuardano. far valere i diritti del Titolare e ademoiere ad obblichi di lezze.                                                                                                    | nalità del trattamento                                                                                                    |
| ✓ A Verifica di sicurezza                                                                                                    | : la fase di registrazione al Portale Debitore e successivamente attraverso l'effettuazione a vario titolo dei pagamenti elettro<br>amente al fine di gestire il sistema dei pagamenti nonchè per attività connesse e strumentali, quali ad esempio, aggiorn<br>slere i diritti del Titolare e ademoiere ad obblizhi di lezze.                                        |
| erifica di sicurezza                                                                                                    | Accor                                                                                                    |
| en med en arcen etze                                                                                                    |                                                                                                    |
| llo scopo di ovitare abusi, ti prozbiarso di digitare il codice CARTCHA che essenzi poliriquadre sottestante.                                                                                                    |                                                                                                    |
| no scopo or evicare abosi, o pregmanio or orgitare il conce CAPT CON Che Osservi nel riquadro soccastante.                                                                                                    | no di digitare il codice CAPTCHA che osservi nel riquadro sottostante.                                                                                                    |
|                                                                                                    |                                                                                                    |
| InserIsci II codice visualizzato                                                                                                    | Inserted II codies visualizate                                                                                                    |
| evecrew                                                                                                    | insense in cource visualizzatio                                                                                                    |
|                                                                                                    | evecrew                                                                                                    |
|                                                                                                    | evecrew                                                                                                    |
| INDIETRO                                                                                                    | everew                                                                                                    |
|                                                                                                    | everrew                                                                                                    |
|                                                                                                    | everrew                                                                                                    |
|                                                                                                    | everrew                                                                                                    |

Figura 2

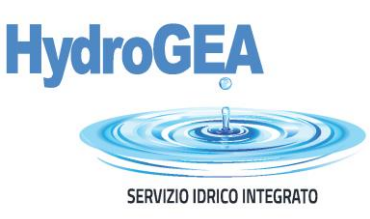

Cliccando sul tasto "Avanti", il sistema genererà una mail automatica che sarà inviata all'indirizzo di posta elettronica precedentemente indicato; cliccare sul link (figura 3).

Accesso senza registrazione

### Figura 3

Di seguito si riporta un esempio di tale comunicazione. Si prega di verificare che la comunicazione non sia arrivata erroneamente nella casella "SPAM/Posta indesiderata" del proprio account e-mail.

Benvenuto,

per effettuare un'operazione di pagamento dal Portale Debitore dell'Ente HydroGEA SpA cliccare sul seguente link:

https://web.pasemplice.eu/PortaleDebitore/anonimo/procedi.do?id=188893&ts=202004281651&chkW0rk4r34=02008/01180920256/18CC0DE60C85&chk=dbcf90f998ad a02551bb5b91ac6b60cc45d19f06fc6e4b6e681365085c413da5

Il link avrà una durata di 60 minuti dal momento dell'invio. Grazie

A seguire, appare la seguente videata: cliccare su "PAGAMENTO SPONTANEO" (figura 4).

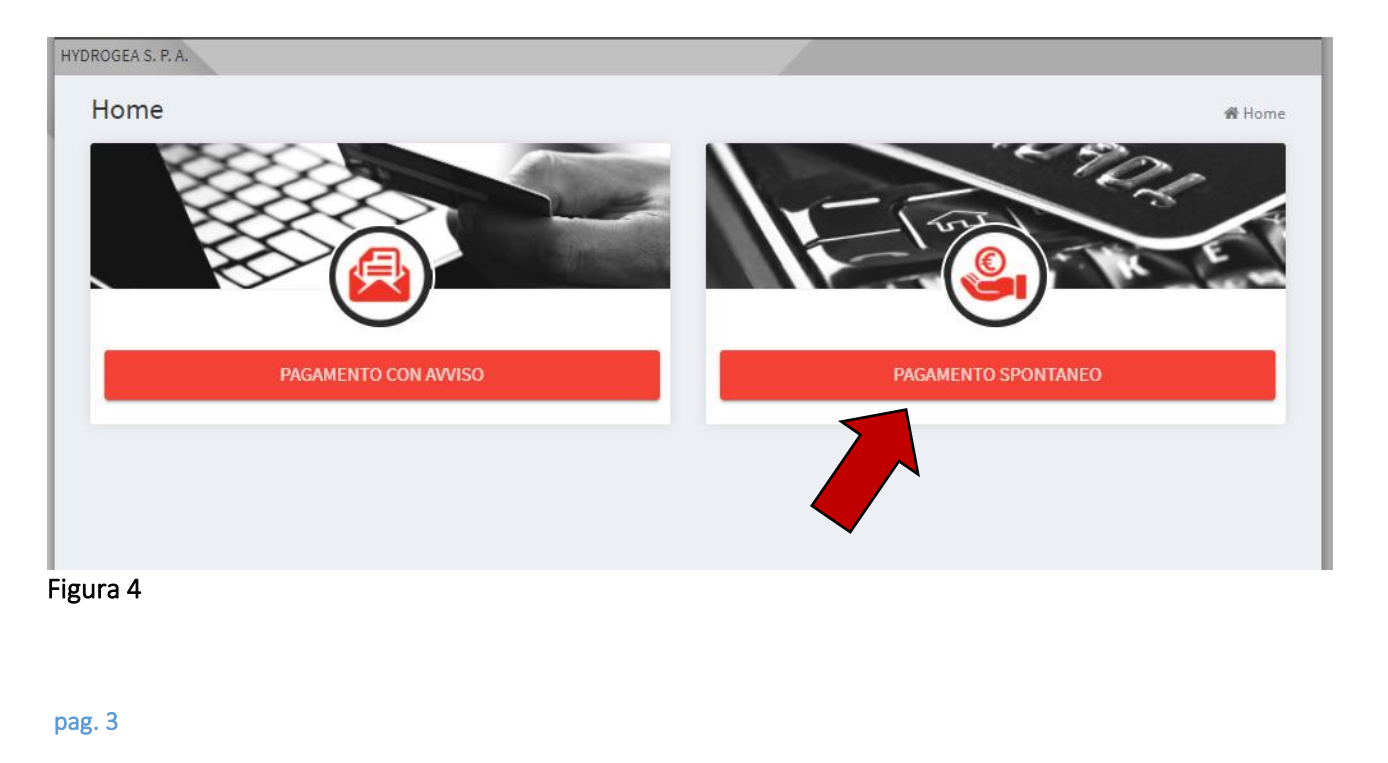

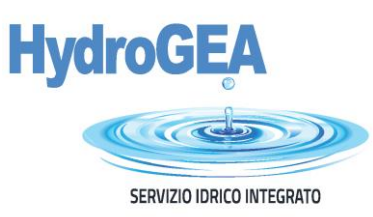

Nella schermata successiva, è necessario inserire i Dati del pagamento e Dati del Debitore (come di seguito specificato) (figura 5) e cliccare il tasto Avanti.

| 2-1 delegements                                                                                            |                                                   |               |
|----------------------------------------------------------------------------------------------------|---------------------------------------------------|---------------|
| Dati del pagamento                                                                                         |                                                   | _             |
| Seleziona un servizio                                                                                      | Importo *                                         | Data scadenza |
| Seleziona un servizio<br>A - FATTURA CONSUMI IDRICI<br>B - NUOVO ALLACCIAMENTO                             |                                                   |               |
| C - MODIFICA ALLACCIAMENTO<br>D - SOLLECITI DI PAGAMENTO<br>E - AUTORIZZ. ALLO SCARICO<br>F - VARIE        | Codice riferimento creditore                      |               |
| Dati del <b>debitore</b>                                                                                   |                                                   | -             |
| Anagrafica *                                                                                               | Codice Fiscale                                    | Email         |
| Indirizzo                                                                                                  | Civico                                            | Localita'     |
| CAP                                                                                                    | Provincia                                         | Nazione       |
| Notifica Ricevuta Telematica<br>Email<br>Indirizzo email al quale verra <sup>4</sup> inoltrata la Ricevuta | Telematica (RT) una volta conclusa l'operazione d | i pagamento   |

Servizio di incasso: dal menù a tendina che appare, selezionare la tipologia di servizio per la quale si vuole procedere al pagamento: Fattura consumi idrici (A) - Nuovo allacciamento (B) - Modifica allacciamento (C) – Solleciti di pagamento (D) - Autorizzazione allo scarico (E) – Solleciti di pagamento (F).

In caso di pagamento di Fattura consumi idrici (A), compilare i campi come segue:

Importo e data scadenza: indicare il valore dell'importo e la scadenza del pagamento riportati nella prima pagina della fattura in alto a destra Causale: indicare numero e data di emissione della fattura Tipo Riferimento Creditore: indicare il codice cliente Codice Riferimento Creditore: indicare il codice POD

Queste informazioni sono riportate nella prima pagina della fattura, in alto a destra: (figura 6)

| HydroGE<br>Servizio idrice                                                                                                    | CO INTEGRATO                                                                                                    |                                                                                                    |
|----------------------------------------------------------------------------------------------------|----------------------------------------------------------------------------------------------------|----------------------------------------------------------------------------------------------------|
| HydroGEA<br>servizio idrico inte                                                                                                    | In caso di mancato recepito inoltrare a:<br>HydroGEA spa<br>piazzetta del Portello, 5 — 33170 Pordenone<br>C.F., p.UVA e n. Reg. Imp. 01683140931<br>Cap. Sog. 2.227.070.00 i.y.     | Fattura SERVIZIO IDRICO         Fattura N. XXXXXXXXX         del XX/XX/XXXX         Tipo fatturazione XXXXX         Periodo di fatturazione dal XX/XX/XXXX al XX/XX/XXXX         Scadenza XX/XX/XXXX         Totale Bolletta € XXXXX |
| Codice <u>Cliente:XXX</u><br>Codice <u>POD:XXXX</u><br>N. Servizio: XXXXX<br>Intestatario contratto:<br>XXXXXXXXXX<br>VIA XXX N.XXX<br>CAP CITTA <u>PROVINC</u> |                                                                                                    | *<br>XXXXXX XXXXXXXXXXXXXX<br>VIA XXXXXXX N. XXX<br>CAP CITTA' PROVINCIA                                                                                                    |
| C.Fisc/P.IVA:XXXXXXX<br>Figura 6                                                                                                    | XXXX                                                                                                    |                                                                                                    |
| In caso di pagamen                                                                                                    | to di <b>Nuovo allacciamento (B)</b> ,                                                                                                    | , Modifica allacciamento (C), compilare i campi come segue:                                                                                                    |
| Importo: indicare l'<br>Causale: Indicare il                                                                                                    | importo del preventivo<br>numero del preventivo e il coo                                                                                                    | dice RS                                                                                                    |
| Queste informazior                                                                                                    | ni sono sempre riportate nel pi                                                                                                    | reventivo (vedasi esempio sottostante) <mark>(figura 7)</mark>                                                                                                    |
|                                                                                                    |                                                                                                    | HydroGEA                                                                                                    |
| Figura 7                                                                                                    | Preventivo n. <b>PRV-00****</b>                                                                                                    | a sarvisto idifico integrato                                                                                                    |
|                                                                                                    |                                                                                                    | Egregio Signor<br>******<br>Via *******, **<br>33170 PORDENONE PN                                                                                                    |
|                                                                                                    | Oggetto: Preventivo di sp                                                                                                    | to.                                                                                                    |
|                                                                                                    | Con la presente, in riferimento alla Sua richiesta d<br>nostro codice di rintracciabilità <mark>RS-*****</mark> ed a se<br>che la spesa per i lavori del nuovo allacciamento a<br>a: | di preventivo del **/**/**** (ns. protocollo ****/** pari data)<br>eguito del sopralluogo avvenuto in data **/**/****, si informa<br>all'acquedotto ammonta a <mark>\$ *.****,** I.V.A</mark> . compresa, riferito                   |
|                                                                                                    | Edificio sito in VIA *************                                                                                                    |                                                                                                    |

Utenza n. /

Allacciamento da via \*\*\*\*\*\*\*\*\* Contatori n. 1 del diametro di 1/2"

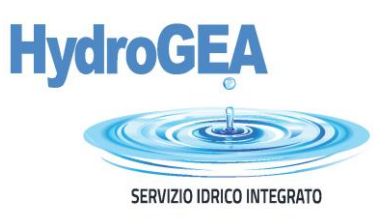

In caso di pagamento di Solleciti di pagamento (D), compilare i campi come segue:

Importo: indicare l'importo totale del sollecito Causale: indicare numero del sollecito (inizia con SE\_) Tipo Riferimento Creditore: indicare il codice cliente (figura 8) Codice Riferimento Creditore: indicare la codeline del bollettino di pagamento (codice di 18 cifre che inizia con 099000) (figura 9)

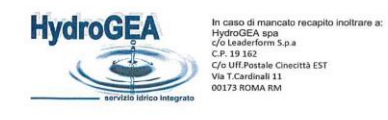

| - |                                                                                                    |                                                                                                    |                                                                                                    |                                                                                                    |                                                                                                    |                                                                                                    |
|---|----------------------------------------------------------------------------------------------------|----------------------------------------------------------------------------------------------------|----------------------------------------------------------------------------------------------------|----------------------------------------------------------------------------------------------------|----------------------------------------------------------------------------------------------------|----------------------------------------------------------------------------------------------------|
|   |                                                                                                    |                                                                                                    |                                                                                                    | XXXXXX XXXXXX<br>VIA XXXXXX<br>CAP CITTA' PROVI                                                                                                    | NCIA                                                                                                    |                                                                                                    |
|   |                                                                                                    |                                                                                                    |                                                                                                    |                                                                                                    |                                                                                                    |                                                                                                    |
|   | Pordenone, XX/XX/                                                                                                    | XXXX                                                                                                    |                                                                                                    |                                                                                                    |                                                                                                    | N. rif. SE_XXX                                                                                                    |
|   | Gentile utente,<br>non avendo avuto ris<br>XX/XX/XXX, con il qu<br>fatture emesse per la                                                                                                    | contro al sollecito bo<br>ale La invitavamo a<br>fornitura numero XX                                                                                                    | phario di pagamento pr<br>rientrare della posizione<br>XXXXXX (ubicata in VI/                                                                                                    | recedentemente inviato<br>e debitoria, Le ricordiar<br>A XXXXXXXX CAP CI                                                                                                    | , nostro protocollo nu<br>mo che risultano tutto<br>TTA' ( PROVINCIA )                                                                                                    | imero SE_XXXXX c<br>ra insolute le segue<br>) del Servizio Idrico                                                                                                    |
|   | Integrato Gestito da H                                                                                                    | JUIUGEA S.p.A.                                                                                                    |                                                                                                    |                                                                                                    |                                                                                                    |                                                                                                    |
|   | Numero<br>Fattura                                                                                                    | Data Fattura                                                                                                    | Scadenza Fattura                                                                                                    | Periodo Fattura                                                                                                    | Importo<br>Fattura (Euro)                                                                                                    | Importo<br>Residuo (Euro)                                                                                                    |
|   | Numero<br>Fattura<br>XXXXXXXXXX                                                                                                    | Data Fattura<br>XX/XX/XXXX                                                                                                    | Scadenza Fattura<br>XX/XX/XXXX                                                                                                    | Periodo Fattura<br>X/X/XX - X/X/XX                                                                                                    | Importo<br>Fattura (Euro)<br>XXX,XX                                                                                                    | Importo<br>Residuo (Euro)<br>XXX,XX                                                                                                    |
|   | Numero<br>Fattura<br>XXXXXXXXXXX                                                                                                    | Data Fattura<br>XX/XX/XXXX<br>anto previsto alla lette                                                                                                    | Scadenza Fattura<br>XX/XX/XXXX<br>era c) dell'art. 18 della pa                                                                                                    | Periodo Fattura<br>X/X/XX - X/X/XX<br>arte IV della vigente Ca                                                                                                    | Importo<br>Fattura (Euro)<br>XXX,XX<br>Totale (Euro)<br>rta del Servizio Idrico I                                                                                                    | Importo<br>Residuo (Euro)<br>XXX,XX<br>XXX,XX<br>ntegrato                                                                                                    |
|   | Numero<br>Fattura<br>XXXXXXXXXX<br>Pertanto, in base a qua<br>che il termine ultimo<br>presente).<br>Il pagamento potrà e:<br>causale il codice client<br>- Banca di Cr<br>- Unicredit, co                                                                                                    | Data Fattura<br>XX/XX/XXXX<br>anto previsto alla lette<br>per saldare i pagar<br>ssere eseguito medi<br>te, in uno dei seguent<br>edito Cooperativo Po<br>odice IBAN IT 78 I 02:<br>per gedice IBAN IT 78 I 02:                                                                                                    | Scadenza Fattura<br>XX/XX/XXXX<br>era c) dell'art. 18 della pr<br>LE COMUI<br>nenti pregressi è il gior<br>ante il bollettino postal<br>i istituti bancari:<br>rdenonese, codice IBAN<br>008 12510 0001048312                                                                                                    | Periodo Fattura<br>X/X/XX - X/X/XX<br>arte IV della vigente Ca<br>NICHIAMO<br>mo XX/XX/XXX (ovver<br>le precompilato allegat<br>NIT 67 Q 08356 12503<br>73;                                                                                                    | Importo<br>Fattura (Euro)<br>XXX,XX<br>Totale (Euro)<br>rta del Servizio Idrico I<br>o entro 25 giorni a p<br>o, oppure tramite bor<br>000000034000;                                                                                                    | Importo<br>Residuo (Euro)<br>XXX,XX<br>XXX,XX<br>ntegrato<br>wartire dalla data de<br>nifico, indicando ne                                                                                                    |
|   | Numero<br>Fattura<br>XXXXXXXXXX<br>Pertanto, in base a qua<br>che il termine ultimo<br>presente).<br>Il pagamento potrà ei<br>causale il codice client<br>- Banca di Crn<br>- Unicredit, cc<br>- Poste Italiar<br>La comunicazione di a<br>0434 523257), posta di<br>assistenza telefonica c                                                                                                    | Data Fattura<br>XX/XX/XXXX<br>anto previsto alla lette<br>per saldare i pagarr<br>ssere eseguito medi<br>e, in uno dei seguent<br>edito Cooperativo Po<br>odice IBAN IT 76 102<br>ne, codice IBAN IT 76 102<br>avvenuto pagamento<br>(33170 Pordenone –<br>son contestuale invio                                                                                                    | Scadenza Fattura<br>XX/XX/XXXX<br>era c) dell'art. 18 della pa<br>LE COMUI<br>nenti pregressi è il gior<br>ante il bollettino postal<br>istituti bancari:<br>rdenonese, codice IBAN<br>008 12510 0001048312<br>N 07601 12500 000066<br>a HydroGEA spa, potre<br>Piazzetta del Portello,<br>dell'attestazione di avvec                                                                                                    | Periodo Fattura<br>X/X/XX - X/X/XX<br>arte IV della vigente Ca<br>NICHIAMO<br>mo XX/XX/XXX (ovver<br>le precompilato allegat<br>VIT 67 Q 08356 12503<br>73;<br>D128261.<br>à avvenire tramite ema<br>5), tramite gli sportelli<br>nuto pagamento (0434                                                                                                    | Importo<br>Fattura (Euro)<br>XXX,XX<br>Totale (Euro)<br>rta del Servizio Idrico I<br>o entro 25 giorni a p<br>o, oppure tramite bor<br>000000034000;<br>il (pagamenti@hydrog<br>presenti sul territorio<br>506448).                                                                                                    | Importo<br>Residuo (Euro)<br>XXX,XX<br>XXX,XX<br>ntegrato<br>eartire dalla data de<br>nifico, indicando ne<br>nifico, indicando ne<br>ea-pn.it), fax (nume<br>o tramite il servizio                                                                                           |
|   | Numero<br>Fattura<br>XXXXXXXXXX<br>Pertanto, in base a qua<br>che il termine ultimo<br>presente).<br>Il pagamento potrà ei<br>causale il codice client<br>- Banca di Cr<br>- Unicredit, cc<br>- Poste Italiar<br>La comunicazione di a<br>0434 523257), posta (<br>assistenza telefonica c<br>Le ricordiamo che, cc<br>dell'importo oggetto de                                                                                                    | Data Fattura<br>XX/XX/XXXX<br>anto previsto alla lette<br>per saldare i pagan<br>ssere eseguito medi<br>e, in uno dei seguent<br>edito Cooperativo Po<br>odice IBAN IT 78 102<br>ne, codice IBAN IT 78 102<br>ne, codice IBAN IT 78 | Scadenza Fattura<br>XX/XX/XXXX<br>era c) dell'art. 18 della pa<br>LE COMUI<br>nenti pregressi è il gior<br>ante il bollettino postal<br>istituti bancari:<br>rdenonese, codice IBAN<br>0061 12500 0001048312<br>N 07601 12500 000060<br>a HydroGEA spa, potrá<br>Piazzetta del Portello,<br>dell'attestazione di avver<br>4.5 della deliberazione<br>ra utilizzando i canali di                                                                                       | Periodo Fattura<br>X/X/XX - X/X/XX<br>arte IV della vigente Ca<br>NICHIAMO<br>mo XX/XX/XXX (ovver<br>le precompilato allegat<br>NIT 67 Q 08356 12503<br>73;<br>D128261.<br>à avvenire tramite ema<br>5), tramite gli sportelli<br>nuto pagamento (0434<br>e ARERA 311/2019, F<br>contatto suindicati.                                                                                    | Importo<br>Fattura (Euro)<br>XXX,XX<br>Totale (Euro)<br>rta del Servizio Idrico I<br>o entro 25 giorni a p<br>o, oppure tramite bor<br>000000034000;<br>il (pagamenti@hydrog<br>presenti sul territorio<br>506448).<br>ha la facoltà di richie                                                                            | Importo<br>Residuo (Euro)<br>XXX,XX<br>XXX,XX<br>ntegrato<br>eartire dalla data de<br>nifico, indicando ne<br>ea-pn.it), fax (nume<br>o tramite il servizio<br>dere la rateizzazio                                                                                            |
|   | Numero<br>Fattura<br>XXXXXXXXXX<br>Pertanto, in base a qua<br>che il termine ultimo<br>presente).<br>Il pagamento potrà ei<br>causale il codice client<br>- Banca di Crn<br>- Unicredit, cc<br>- Poste Italiar<br>La comunicazione di a<br>0434 523257), posta di<br>assistenza telefonica c<br>Le ricordiamo che, cc<br>dell'importo oggetto de<br>Nel caso in cui avesse<br>relativo alla ricostruzio<br>darme comunicazione a<br>conto della presente co | Data Fattura<br>XX/XX/XXXX<br>anto previsto alla lette<br>per saldare i pagarr<br>ssere eseguito medi<br>la, in uno dei seguent<br>edito Cooperativo Po<br>odice IBAN IT 78 102<br>ne, codice IBAN IT 78 102<br>ne, codice IBAN IT 78 102<br>ne, codice IBAN IT 78 102<br>ne, codice IBAN IT 78 102<br>ne, codice IBAN IT 78 102<br>ne, codice IBAN IT 78 102<br>ne, codice IBAN IT 78 102<br>avvenuto pagamento<br>(33170 Pordenone –<br>on contestuale invio<br>on contestuale invio<br>on contestuale invio<br>on contestuale invio<br>già provveduto al pa<br>ne di consumi (a seg<br>attraverso i canali di io<br>pomunicazione.                                                                                                    | Scadenza Fattura<br>XX/XX/XXXX<br>ara c) dell'art. 18 della pa<br>LE COMUI<br>nenti pregressi è il gior<br>ante il bollettino postal<br>i istituti bancari:<br>rdenonese, codice IBAN<br>008 12510 0001048312<br>N 07601 12500 000060<br>a HydroGEA spa, potra<br>Piazzetta del Portello,<br>dell'attestazione di avver<br>4.5 della deliberazione<br>ra utilizzando i canali di<br>agamento dell'importo oq<br>julto di malfunzionamer<br>contatto suindicati, con l | Periodo Fattura<br>X/X/XX - X/X/XX<br>arte IV della vigente Ca<br>NICHIAMO<br>mo XX/XX/XXX (ovver<br>le precompilato allegat<br>NIT 67 Q 08356 12503<br>73;<br>D128261.<br>à avvenire tramite ema<br>5), tramite gli sportelli<br>nuto pagamento (0434<br>e ARERA 311/2019, F<br>contatto suindicati.<br>ggetto di costituzione in<br>to del misuratore o a s<br>l'eventuale indicazione | Importo<br>Fattura (Euro)<br>XXX,XX<br>Totale (Euro)<br>tta del Servizio Idrico I<br>o entro 25 giorni a p<br>o, oppure tramite bor<br>000000034000;<br>il (pagamenti@hydrog<br>presenti sul territorio<br>506448).<br>ta la facoltà di richie<br>mora ovvero avesse<br>seguito di importi anor<br>degli estremi del paga | Importo<br>Residuo (Euro)<br>XXX,XX<br>XXX,XX<br>ntegrato<br>eartire dalla data d<br>nifico, indicando ne<br>nifico, indicando ne<br>ea-pn.it), fax (num<br>o tramite il servizio<br>dere la rateizzazio<br>già inviato un recla<br>mali), La preghiamo<br>mento, e di non te |

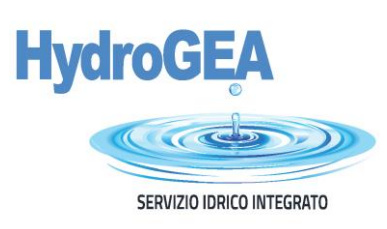

## Figura 9

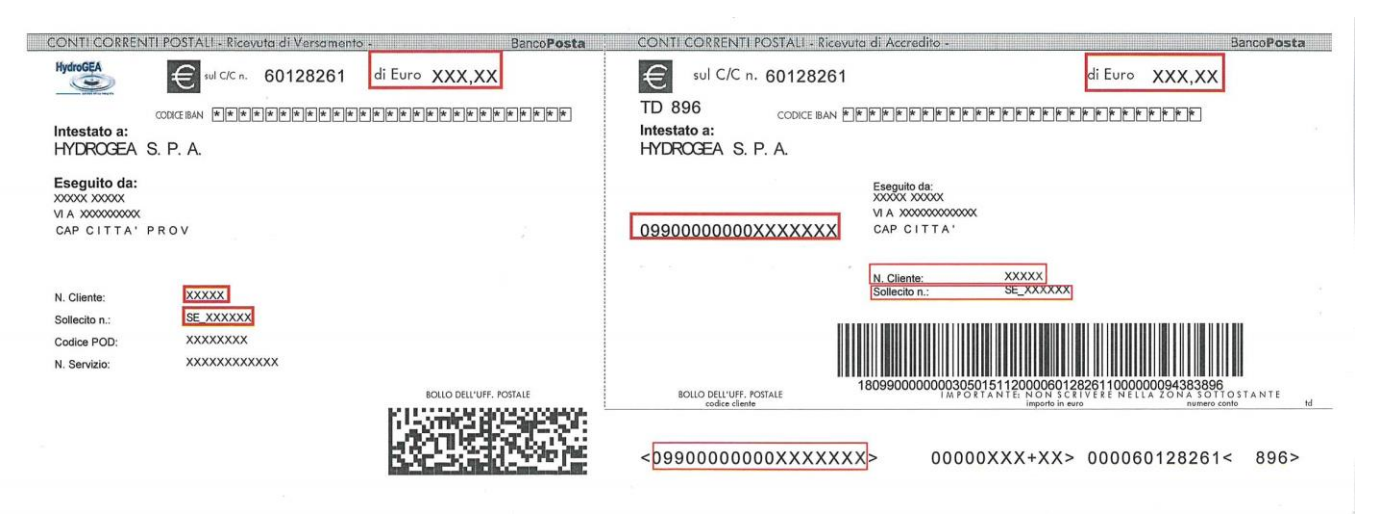

In caso di pagamento di Autorizzazioni allo scarico in fognatura di reflui industriali e di rinnovo dell'autorizzazione allo scarico (E), compilare i campi come segue:

**Importo:** indicare l'importo del pagamento: €220,00 (Iva compresa) in caso di autorizzazione o €110,00 (Iva compresa) in caso di rinnovo.

**Causale:** indicare la ragione sociale e l'indirizzo dell'insediamento produttivo per il quale si richiede l'autorizzazione allo scarico o il rinnovo.

## Dati del Debitore

Successivamente, il sistema richiede l'inserimento dei seguenti dati identificativi del pagatore:

- Anagrafica, ovvero cognome e nome oppure ragione sociale per le utenze non domestiche (dati intestatario contratto)
- Codice Fiscale oppure P. Iva
- E-mail
- Indirizzo
- Civico
- Località
- Provincia
- CAP
- Nazione

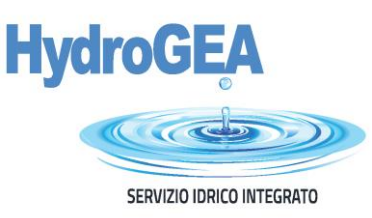

Dopo aver compilato questa parte, cliccare su AVANTI (in basso a destra della schermata), si viene indirizzati sul portale PAGO PA dove è necessario selezionare "ENTRA CON LA TUA EMAIL" (figura 10) o tramite SPID:

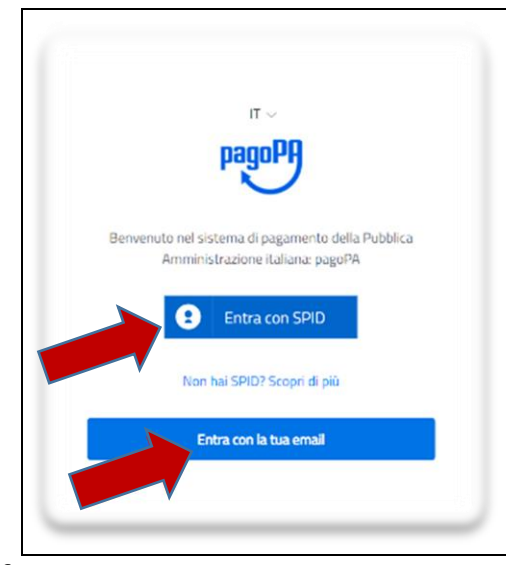

Figura 10

Nella successiva schermata, confermare l'indirizzo di posta elettronica precedentemente indicato e cliccare su "CONTINUA" (figura 11).

| Γ        |                                          |
|----------|------------------------------------------|
|          |                                          |
|          |                                          |
|          |                                          |
|          |                                          |
|          |                                          |
|          |                                          |
|          |                                          |
|          | inserisci il tuo indirizzo email         |
|          | II 320 I 341 II 6400 II harringe scringe |
|          |                                          |
|          | 🖂 indirizzo email                        |
|          | indrizzo email                           |
| <b>N</b> |                                          |
|          |                                          |
|          | Continua                                 |
|          |                                          |
| ,        |                                          |
|          |                                          |
|          |                                          |

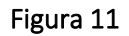

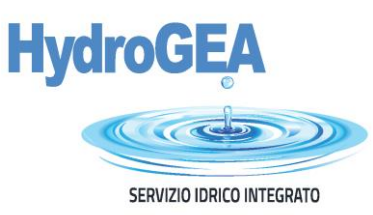

### Accettare la privacy policy (figura 12)

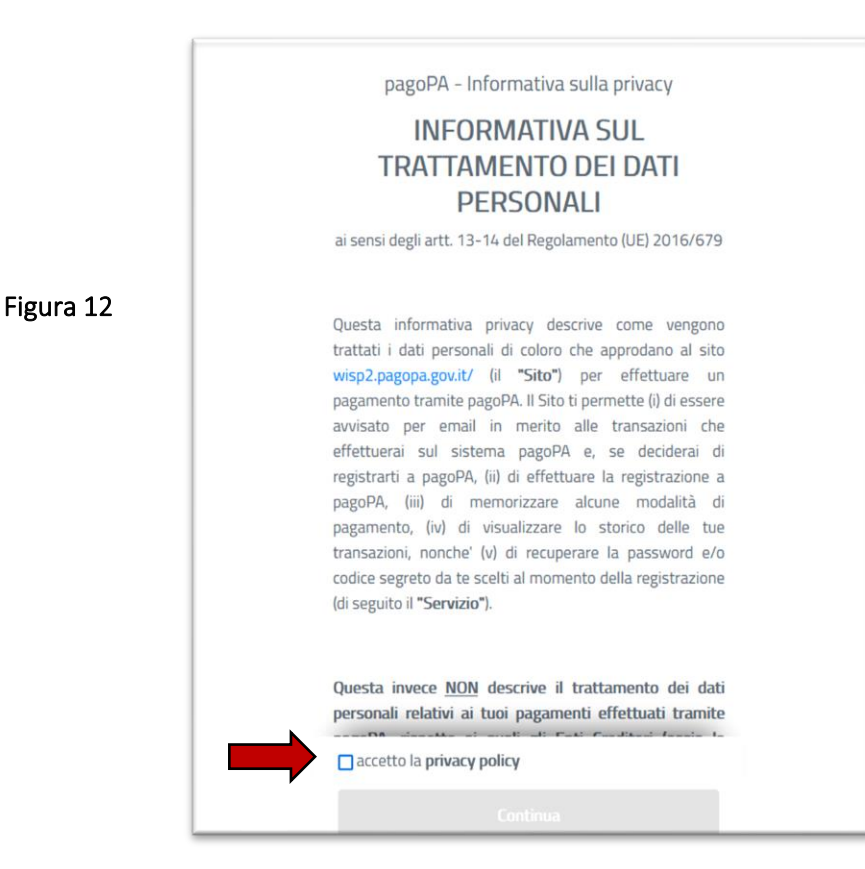

Apparirà la seguente immagine da cui si potrà selezionare il PSP – Prestatori di Servizi di Pagamento (ad es. Banca) e scegliere il canale attraverso il quale effettuare il pagamento, tra i 3 disponibili (figura 13).

|   | Come vuoi pagare?         |
|---|---------------------------|
|   | Carta di credito/debito   |
|   | Conto corrente            |
|   | Altri metodi di pagamento |
| - |                           |

Figura 13

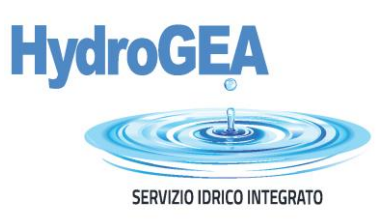

• Carta di credito/debito: (figura 14)

| Figura 14  Figura 14  MM / AA  scadenza (mm/aa)  nome e cognome  codice di verifica |           | pagoPA accetta queste carte di credito/debito                                   |
|-------------------------------------------------------------------------------------|-----------|---------------------------------------------------------------------------------|
| Imm / AA     Imm / CVC       scadenza (mm/aa)     codice di verifica                | Figura 14 | nome e cognome nome e cognome 0000 0000 0000 0000 numero della carta di credito |
| Continua                                                                            |           | Continua                                                                        |

• <u>Conto corrente</u>: Ci si collega al proprio home banking; In questa sezione gli Istituti di pagamento aderenti a PAGO PA mostrano i servizi offerti ai propri clienti. Se non trovi la tua banca, probabilmente, non è aderente a PAGO PA o non ha integrato specifici servizi di pagamento) (figura 15).

|           | Q                                                           | cerca la tua banc                             | a         |
|-----------|-------------------------------------------------------------|-----------------------------------------------|-----------|
|           | Ordina                                                      | a per: Alfabetico 🗸 Tipo:                     | Crescente |
|           | Banca Popolare<br>dl Sondrio<br>SCBIGNO Intereset Banking   | Commissione mar 0,901                         | >         |
|           | Postepay<br>Postebilizion<br>Conto Bancofenda Impresa       | BancoPosta Impresa<br>Commissione max 1,00 f. | >         |
| -igura 15 | Postepay<br>Postelative<br>Carto BarcoPosta                 | BancoPosta<br>Commissione mas 1,00 €          | >         |
|           | INTES4 SNIHOLO<br>Pago in Canto                             | Commissione max 0,00 E                        | >         |
|           | INTESA C SNADOLO<br>Manterparo                              | Constrivées mas 0,50 f.                       | >         |
|           | INTESA C SNNDHOLO<br>Errelia Romagnas pagamenti<br>consunte |                                               | >         |
|           | iconto 🗸                                                    | Commissione max 0,60 f.                       | >         |
|           | MyBank                                                      | Commissione mux 0,50 €                        | >         |

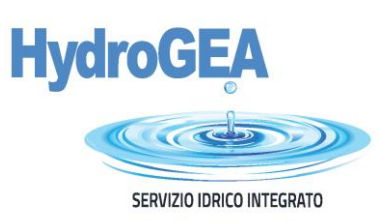

 <u>Altri metodi di pagamento</u>: ad es. carte pre-pagate, PayPal etc; in questo caso è possibile scegliere con quale istituto effettuare la transazione (per es. quello con la commissione più bassa). Si può selezionare anche la propria banca, se ha aderito al nodo PAGO PA (figura 16).

|         | Scegli la modalità di pagamento                       |
|---------|-------------------------------------------------------|
|         | Q cerca la tua banca                                  |
| gura 16 | Ordina per: Alfabetico 🗸 Tipo: Crescente 🗸            |
|         | Satispay Commission rate (0,0 C                       |
|         | Postepay Postaniane Commissione max 1,00 6            |
|         | INTEM SNRHOLD PayPal > PayPal Commissioner max 1,50 6 |
|         | BANCOMAT PPAY<br>Bancomat Poy                         |
|         | Carto Pogumento Commissione mas 0,95 €                |

### Cliccare sul metodo prescelto per continuare

Completata l'operazione, il sistema indirizza al Portale Pagamenti PA dove viene mostrato l'esito del pagamento appena eseguito:

## Gentile Sig. XXXXX

è stato eseguito con successo il pagamento da te richiesto tramite PAGO PA di euro XXXXX effettuato a favore di HydroGEA SpA con causale POSIZIONE NR. XXXXX FATTURA NR. XXXXX La ricevuta liberatoria è resa disponibile dal beneficiario del pagamento.

Questo indirizzo email è dedicato esclusivamente all'invio della nota sopra riportata. Si prega di non rispondere alla presente comunicazione. Grazie

Per ulteriori informazioni visita la pagina web dell'Agid: http://www.agid.gov.it/agenda-digitale/pubblica-amministrazione/pagamenti-elettronici.